Genova, 24 agosto 2009

Gentile Cliente,

in allegato Le inviamo il DVD contenente l'aggiornamento FastPatch 41 per il programma contabilità Ad Hoc versione 7.0, contenente l'aggiornamento relativo alla gestione IVA per cassa ex art. 7 D.L. n 185/2008.

## Operazioni da svolgere prima di installare l'aggiornamento FastPatch 41 per Ad Hoc v. 7.0

- 1) Eseguire un salvataggio degli archivi;
- 2) Se nell'installazione sono presenti dei programmi personalizzati e' necessario contattare il proprio concessionario per verificare se i programmi personalizzati sono stati aggiornati nella Fast Patch;
- 3) Eseguire una ricostruzione temporanei;
- 4) Eseguire una ricostruzione indici completa;

## Installazione aggiornamento FastPatch 41 per Ad Hoc v. 7.0

- 1) Selezioni il menu "Utility programmi di utility amministrazione sistema installazione fast/kit patch;
- 2) Inseririsca il DVD nell'apposito lettore;
- 3) Digiti, o selezioni dall'apposito pulsante, D:\fastpatch070041\ (oppure la lettera che identifica il suo lettore :\fastpatch070041\) nella finestra di dialogo della maschera "installazione fast/kit patch";
- 4) Prema il pulsante "installa" tramite il quale ha inizio la procedura di aggiornamento;
- 5) Segua le istruzioni che compariranno a video.

Al termine della procedura apparirà il seguente messaggio: "Durante il setup non è stato possibile aggiornare alcuni file. Per terminare l'installazione dell'aggiornamento è necessario uscire da Ad Hoc ed eseguire il batch UPDATE.BAT contenuto in: <Directory installazione Ad Hoc>\UPGRADE". Prenda nota della directory in cui è contenuto il file UPDATE.BAT, esca dal programma Ad Hoc e, da Gestione Risorse di Windows, esegua la procedura indicata nel messaggio.

Una volta eseguito il batch UPDATE.BAT, rientrando in Ad Hoc comparirà il seguente messaggio: "E' necessario eseguire la procedura di conversione per l'inserimento della gestione Export Aziende. Vuoi eseguire la conversione ora?" Risponda SI.

Al termine della procedura di conversione segua le seguenti istruzioni:

- 1) Prema OK per accedere alla maschera di selezione azienda ed entri nella procedura;
- Esegua una ricostruzione dei temporanei (menu "Utility programmi di utility ricostruzione temporanei");
- 3) Esegua una ricostruzione indici completa (menu "Utility programmi di utility ricostruzione indici");
- Se precedentemente non era stata installata ne la FastPatch 22 ne la 30 e' necessario riconfermare la chiave di attivazione. Entri nel menu "Utility – attivazione procedura" e confermi la chiave di attivazione premendo F10.

La nuova gestione IVA per cassa ex art. 7 D.L. n 185/2008 (per la quale La rimandiamo alla documentazione allegata), Le permetterà di gestire il ricevimento delle fatture emesse dai suoi fornitori con l'iva a esigibilità differita per cassa. Per poter utilizzare la nuova gestione è necessario e consigliabile caricare in AdHoc causali contabili nuove, sottoconto ad esigibilità differita per cassa ed eventualmente anche codice iva apposito. Anche per questo La rimandiamo alla documentazione allegata.

Cordiali saluti.